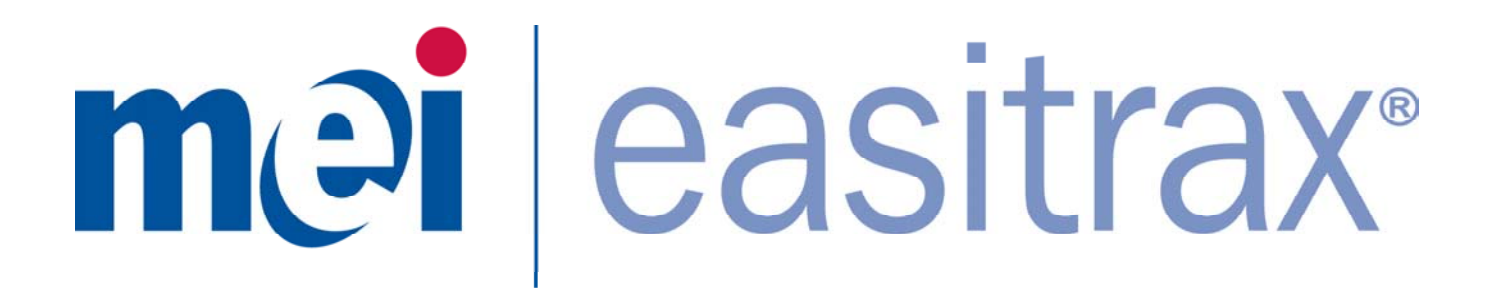

# **Installation Guide**

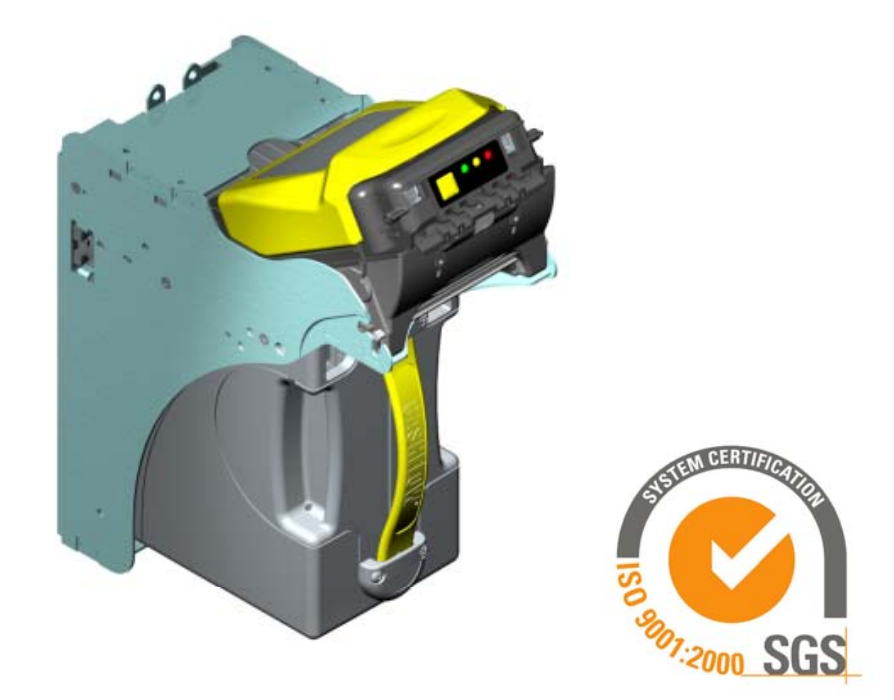

© 2007 MEI. All rights reserved

Part # 252056111 Rev. C

## **Table of Contents**

| TABLE OF CONTENTS                  | .2 |
|------------------------------------|----|
| GENERAL INFORMATION                | .3 |
| REQUIRED KIT NUMBERS               | .3 |
| REQUIRED TOOLS                     | .3 |
| SC66/83 ACCEPTOR REMOVAL           | .3 |
| EASITRAX SC HARDWARE INSTALLATION  | .3 |
| EASITRAX SC SOFTWARE CONFIGURATION | .6 |
| MMI CODES                          | .8 |
| COMPLIANCE                         | .9 |

#### **General Information**

This document contains information for installing the MEI easitrax SC hardware and configuration of the software that will support a retrofit application of the SC66/83 bill acceptor.

#### **Required Kit Numbers**

easitrax SC upgrade kit. Qty. 1 Part number - 91702200P10

Contains:

- > 10 Antenna PCBs
- > 10 easitrax SC cashbox labels
- > 10 FCC ID labels
- > 10 Alcohol wipes.
- > 10 RF tags
- > 30 Plastic standoffs (pre-installed on antenna PCB)
- 60 Plastic screws (pre-installed on antenna PCB)
- 10 ferrite's 13mm

#### **Required Tools**

Regular blade screwdriver size 1/8"

#### SC66/83 Acceptor Removal

- 1. Turn power off to the Slot machine
- 2. Remove the current MEI SC bill acceptor from the slot machine.
- 3. Remove the Interface PCB from the chassis.

#### Easitrax SC Hardware Installation

**Note**: The Antenna PCB will come packaged with the standoffs and screws already mounted.Remove the screws from the end of the standoffs that are not mounted to the PCB. This was done for packaging purposes only, and you will use these screws in the steps that follow.

1. If you haven't done so yet, read the note above and remove the three screws from the standoffs as described.

- 2. Use fig.1 below as a guide to line up the pins that are on the top of the antenna PCB with the matching holes that are located on the bottom of the Interface PCB. Mate the PCBs together by pressing the PCBs together.
- 3. Use the screws from step one and mount the topside of the antenna PCB to the bottom side of the SC series interface PCB.

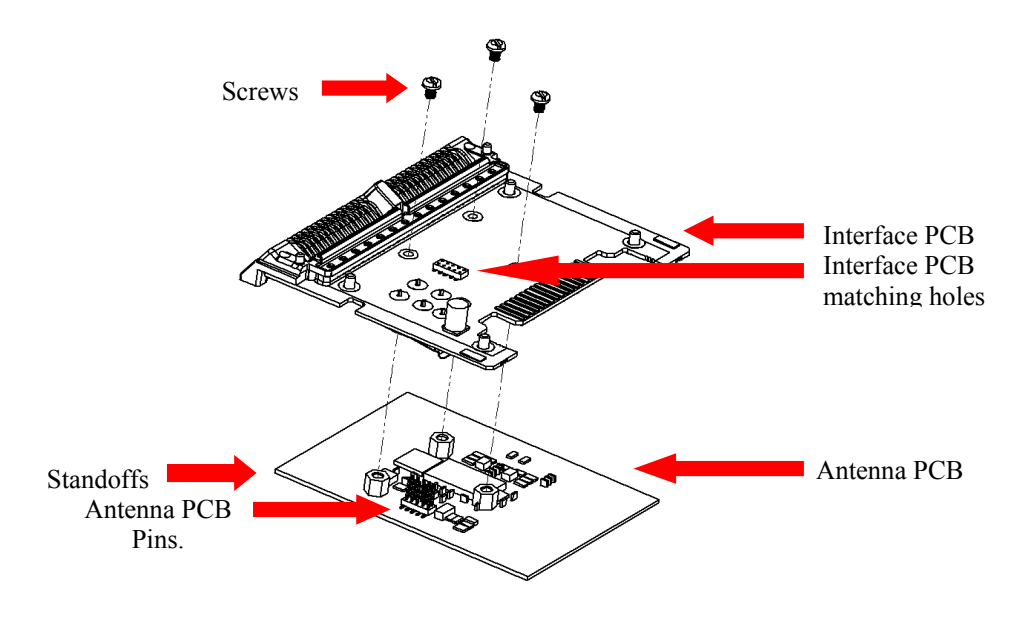

fig.1

- 4. Reinstall the Interface/Antenna PCB back into the chassis as shown in fig.2A
- 5. Apply the FCC ID label to the top of the chassis. See fig.2B

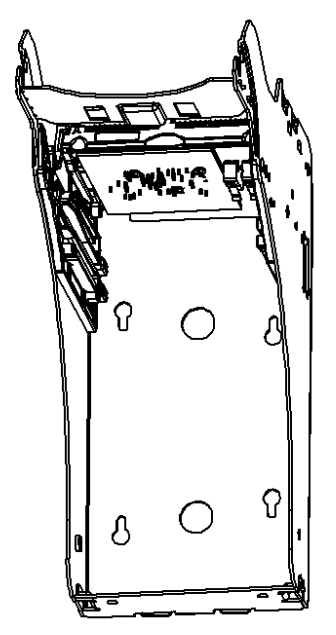

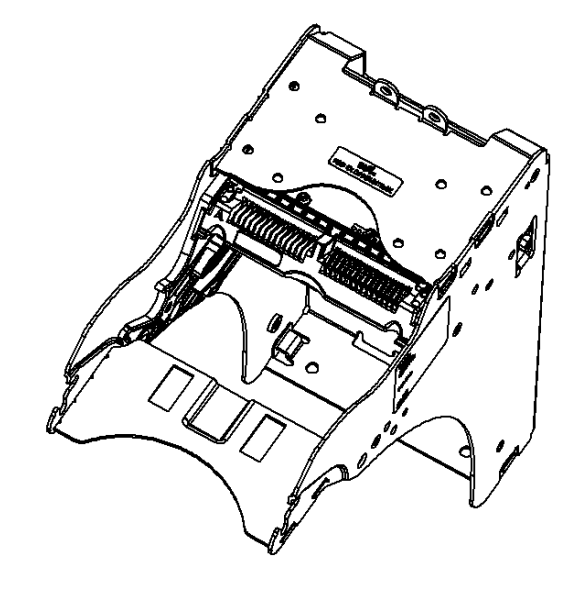

fig.2B

- 6. Open the cashbox door and remove the yellow pressure plate and spring by sliding it out.
- 7. Using an alcohol wipe, clean the area where the RF tag will be mounted that is shown in fig. 3.

Note: Allow alcohol to completely dry before mounting the RF tag into position.

8. Mount the RF tag and reinstall the pusher plate and spring. See fig.3

Note: Mount the RF tag in the location shown to ensure proper communication with the antenna board.

9. Mount the easitrax SC label, locating it just above the bottom of the yellow cashbox handle. See fig.3

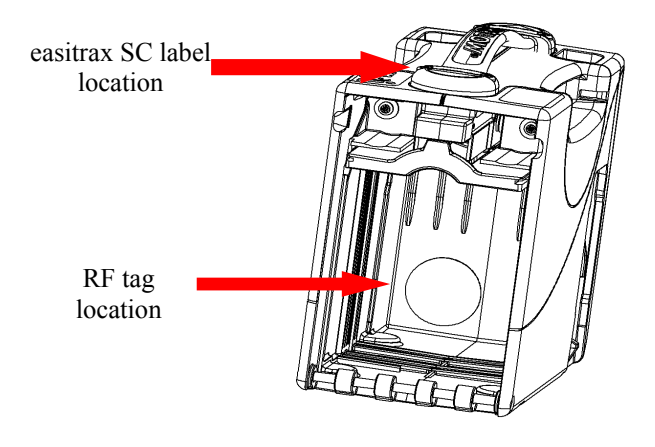

fig.3

10. Install the ferrite around all the harnesses as shown in fig. 4A and 4B. fig 4A is for 6602's, and Fig. 4B is for 6604's and 6607's.

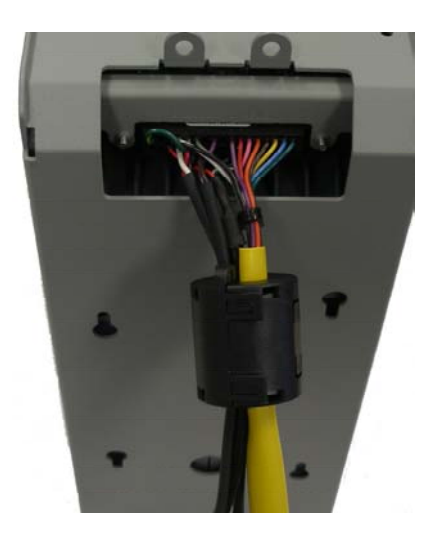

fig.4A

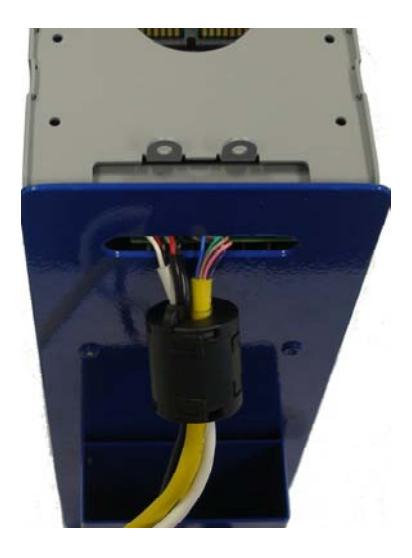

fig. 4B

#### Easitrax SC Software Configuration

1. Open the STS program and connect to the SC series bill acceptor through the USB port.

under the Modules section

2. Select the open

button from the main screen as shown in fig. 4

- Under the "Modules" section, select the approved .xcf easitrax SC software file that is approved for. your jurisdiction and click OK. See fig. 4
- 4. Under the "Configuration Settings" from fig. 4, select the edit box for the "RF Tag" option. The following box will appear.

| RF Tag Option | Present | • | 🔽 Include/Change settings |
|---------------|---------|---|---------------------------|
|               |         |   |                           |

5. Select the "include change" box and select present from the drop down box. Click the Ok button

| Select the edit Edit box for the cashbox settings . See fig.4                                                                                                    | _ [8] ×]   |  |
|----------------------------------------------------------------------------------------------------|------------|--|
| Image: Configuration File       Image: Configuration File       Image: Configuration File       Image: Configuration File         Cashflow SC Series Bill Acceptor (New Configuration*)       Image: Configuration File       Image: Configuration File |            |  |
| Description<br>Cashflow SC Series Bill Acceptor                                                                                                    | Edit       |  |
| Modules <none></none>                                                                                                    | Edit       |  |
| Configuration Settings  None>                                                                                                    | Edit       |  |
| Bill Inhibit Settings  None>                                                                                                    | Edit       |  |
| Bill-way Settings <none></none>                                                                                                    | Edit       |  |
| Cashbox Settings  None>                                                                                                    | Edit       |  |
|                                                                                                    | <b>E D</b> |  |

fig.4

6. Select the include/change box and type in the machine asset number and select OK. See fig. 5

| Edit Cashbox Settings |                                 | ×                         |
|-----------------------|---------------------------------|---------------------------|
| Cashbox Settin        | gs                              | 🔲 Include/Change All      |
| Allows reading and w  | riting of cashbox asset number. |                           |
| Asset Number          |                                 | □ Include/Change settings |
|                       |                                 |                           |
|                       |                                 |                           |
|                       |                                 |                           |
|                       |                                 |                           |
|                       |                                 |                           |
|                       |                                 |                           |
|                       |                                 |                           |
|                       |                                 | <u> </u>                  |

7. The machine asset number that you typed will now show under the cashbox settings section.

**Note**: The machine's asset number will now be assigned to that particular cashbox and will be referred to as the cashbox asset number shown in fig.5.

8. Select the write button

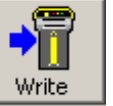

from the main screen. See fig.6

- 9. Wait for the SC66 to perform a run & stack. The software configuration is complete.
- 10. Select the read button and verify the machine asset number is correctly displayed under Read

the cashbox settings section.

| - MEL Lashilow SIS V4.00 - Administrator (adm [New L guration*]                                                                                                    |               | - 181 ×              |
|----------------------------------------------------------------------------------------------------|---------------|----------------------|
| 📓 File Tools User Admin Window Help 🔶 🤟                                                                                                    |               | _ & ×                |
| Image: New     Open     Save     Print     Image: Read     Image: New     Image: Read     Image: Read     I |               |                      |
| Cashflow SC Series Bill Acceptor (New Configuration*)                                                                                                    |               | 📕 Include/Change All |
| Description<br>Cashflow SC Series Bill Acceptor                                                                                                    |               | Edit                 |
| Modules                                                                                                    | <none></none> | Edit                 |
| Configuration Settings                                                                                                    | <none></none> | Edit                 |
| Bill Inhibit Settings                                                                                                    | <none></none> | Edit                 |
| Bill-way Settings                                                                                                    | <none></none> | E dit                |
| Cashbox Settings                                                                                                    |               | Edit                 |
| Set 'Asset Number' to 'xxxxxxxxxxxx'                                                                                                    |               |                      |
| Configuration Commands                                                                                                    | <none></none> | Edit                 |

fig. 6

#### **MMI Codes**

| ENABLED /<br>DISABLED? | MMI CODE     | ACTION / RESULT                                          |
|------------------------|--------------|----------------------------------------------------------|
|                        |              |                                                          |
| DISABLED               | 5 RED BLINKS | NO RF TAG DETECTED                                       |
| ENABLED                | GREEN        | HEAD, BLOCK 1 AND BLOCK 2 CONTAIN CORRECT ASSET NUMBER   |
| ENABLED                | GREEN        | HEAD, BLOCK 1 AND BLOCK 2 CONTAIN CORRECT ASSET NUMBER   |
| ENABLED                | GREEN        | HEAD, BLOCK 1 AND BLOCK 2 CONTAIN CORRECT ASSET NUMBER   |
| DISABLED               | 4 RED BLINKS | HOT BOX DETECTED                                         |
| DISABLED               | 4 RED BLINKS | HOT BOX DETECTED                                         |
| DISABLED               | 5 RED BLINKS | NO RF TAG DETECTED                                       |
| ENABLED                | GREEN        | HEAD, BLOCK 1 AND BLOCK 2 CONTAIN CORRECT ASSET NUMBER   |
| DISABLED               | 7 RED BLINKS | NO ASSET NUMBER IN HEAD                                  |
| DISABLED               | 7 RED BLINKS | NO ASSET NUMBER IN HEAD                                  |
| ENABLED                | GREEN        | HEAD, BLOCK 1 AND BLOCK 2 CONTAIN CORRECT ASSET NUMBER   |
| ENABLED                | GREEN        | UNIT ENABLED: NO ASSET NUMBER IN BLOCK 1 AND BLOCK 2     |
| DISABLED               | 5 RED BLINKS | NO RF TAG DETECTED                                       |
| ENABLED                | GREEN        | HEAD, BLOCK 1 AND BLOCK 2 CONTAIN CORRECT ASSET NUMBER   |
| DISABLED               | 7 RED BLINKS | NO ASSET NUMBER IN HEAD                                  |
| DISABLED               | 7 RED BLINKS | NO ASSET NUMBER IN HEAD                                  |
| ENABLED                | GREEN        | HEAD, BLOCK 1 AND BLOCK 2 CONTAIN CORRECT ASSET NUMBER   |
| ENABLED                | GREEN        | NO ASSET NUMBER IN BLOCK 1 AND BLOCK 2 (PRODUCTION ONLY) |

### Compliance

#### FCC ID: QP8EASITRAX

This device complies with part 15 of the FCC rules. Operation is subject to the following two conditions:

- 1. This device may not cause harmful interference.
- 2. this device must accept any interference received, including interference that may cause undesired operation.

CAUTION: changes or modifications not expressly approved by the party responsible for compliance could void the user's authority to operate the equipment.